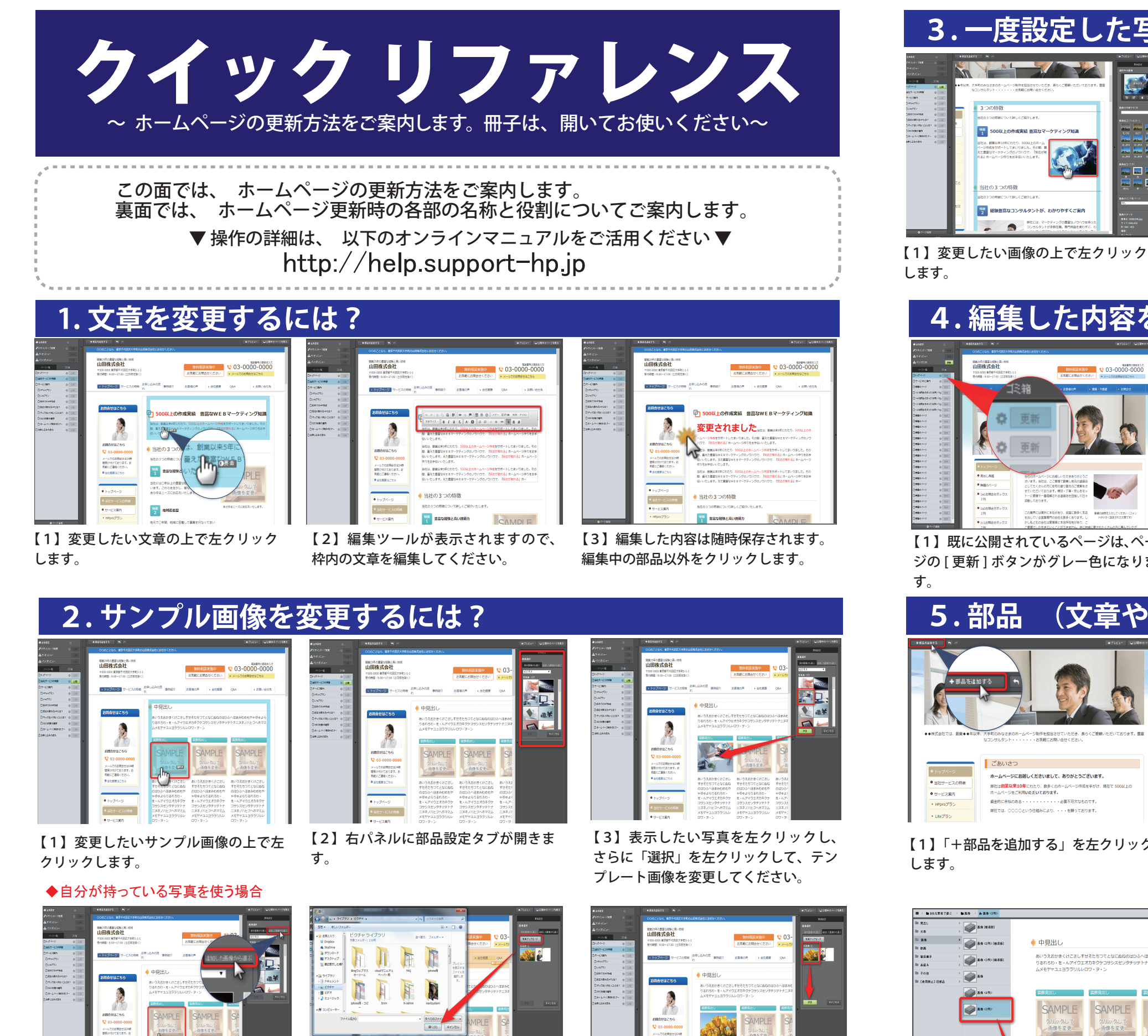

【1】を行い、【4】右パネルの「追加した 【3】右パネルの「写真アップロード」 画像から選ぶ」を左クリックします。

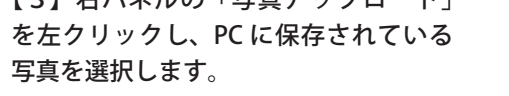

【4】 プレビュー画面を確認し、問題な ければ、[決定]ボタンをクリック。

度設定した写真を別の写真に変更するには?

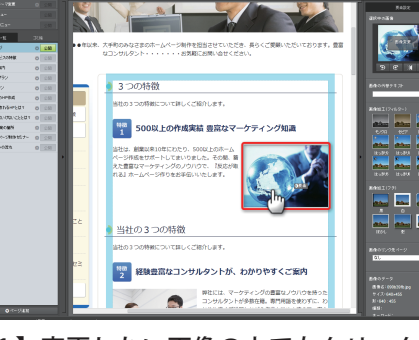

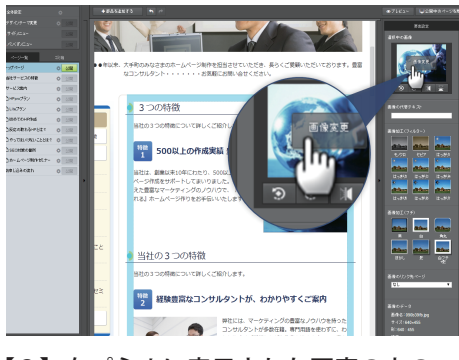

【2】右パネルに表示された写真の上の [画像変更]をクリックします。

### 編集した内容をネット上に反映させるには?

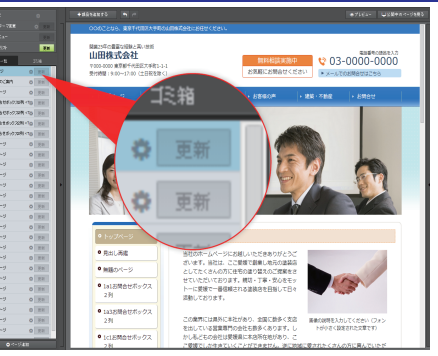

マ映されていません

【1】既に公開されているページは、ペー ジの [更新] ボタンがグレー色になりま 【2】ページ内を編集すると、自動保存 され、[更新]ボタンが緑色になります。

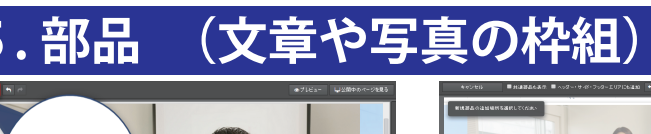

SAM

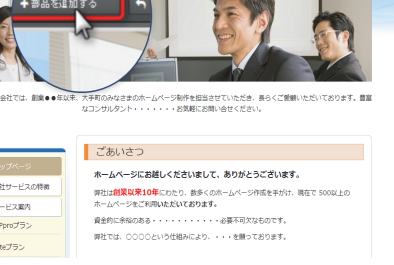

【1】「+部品を追加する」を左クリック

【2】「ここに追加」という灰色の帯が表 示されるので、追加したい場所の帯を左 クリックします。

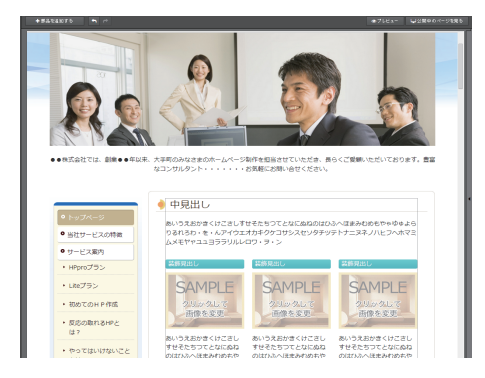

【5】 [決定] ボタンをクリックすると、 ページに部品が挿入されます。

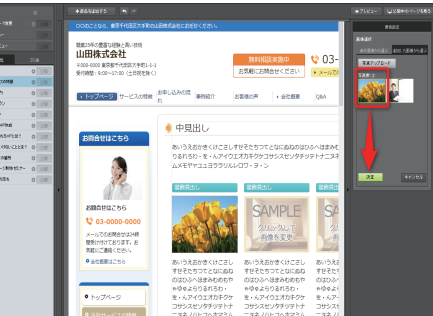

# 【4】アップロードされた写真が表示され

ますので該当画像を左クリックし、さらに 「選択」を左クリックすると変更されます。

【3】別の写真をクリック、「選択」ボタ ンをクリックすると変更されます。

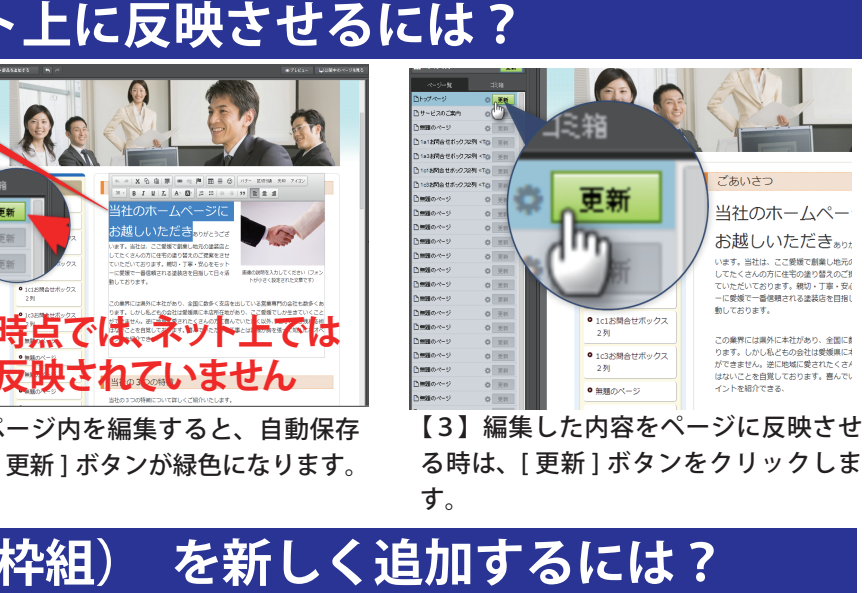

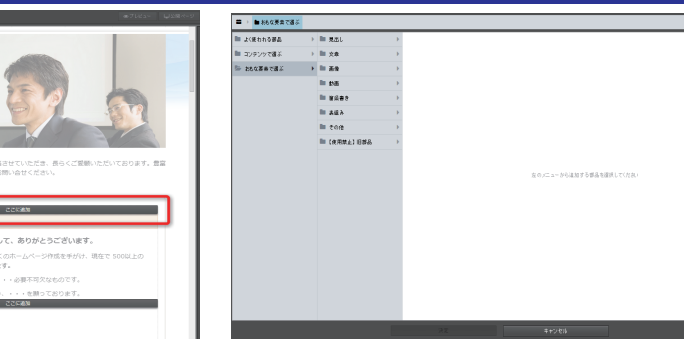

【3】部品選択画面が表示されるので、 部品を選択下さい。

以下のようなことはできません。

● 画像がない部品に画像 を入れることはできません

● 画像の配置を自由に変 更することはできません

## 管理画面の各パネルの 名称と役割

#### 左パネル ページの追加や削除、更新、詳細設定を 行います。

#### 左パネルでは、サイトのデザイン変更やページ に関する以下の操作が行えます。

①全体設定・デザインテーマ・サイドメニューの公開 ②ページ操作(移動と階層変更) ページ設定(追加、削除、コピー、その他の詳細設定)

#### ①全体設定・デザインテーマ・サイドメニューの設定

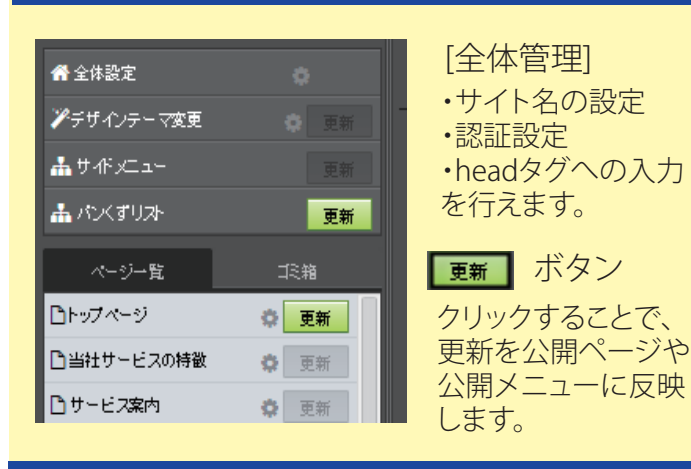

#### ②ページ操作、ページ設定

■トップページ

[歯車]ボタンを左クリックすると下記の通り、右側に パネルがもう一つ表示されます。

夏 更新

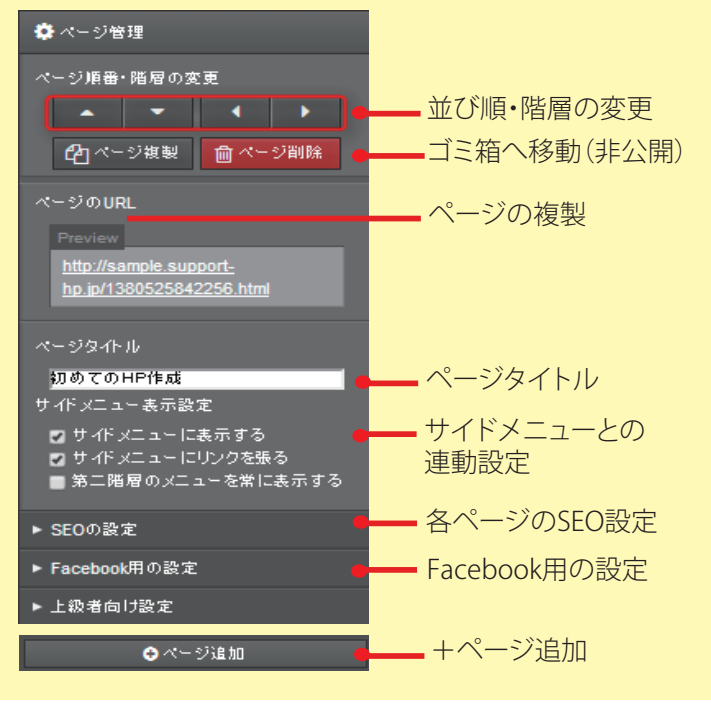

### トパネル 部品の追加やコピー、並べ替えや削除を行います。

#### 上パネルでは、以下の操作が行えます。

①新規部品の追加、もとに戻す、やりなおす ②プレビュー(スマホサイト、PCサイト)、公開サイトの表示

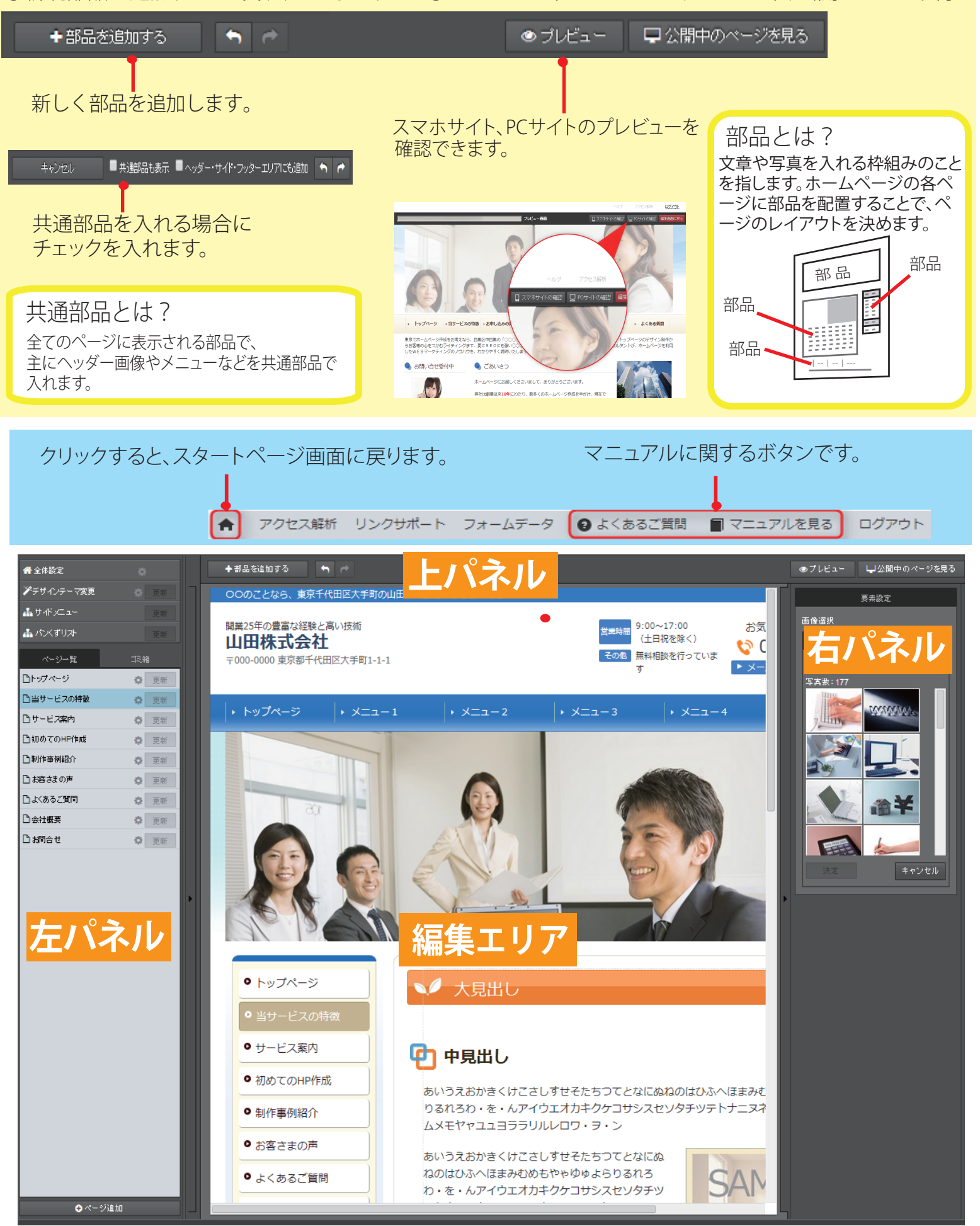

右パネル 各部品の要素の設定設定・デザイン変更 写真の挿入や加工を行います。

#### 右パネルでは、以下の操作が行えます。

①各部品の要素の設定設定・デザイン変更 ②写真の挿入や加工

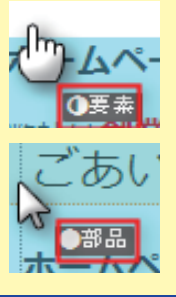

矢印を部品にかざすと、「要素」と表示 される場合は、クリックすると文字の編 集モードに切り替わります。

矢印を部品にかざすと、「部品」と表示 される場合は、クリックすると①の編集 モードに切り替わります。

#### ①各部品の要素の設定設定・デザイン変更

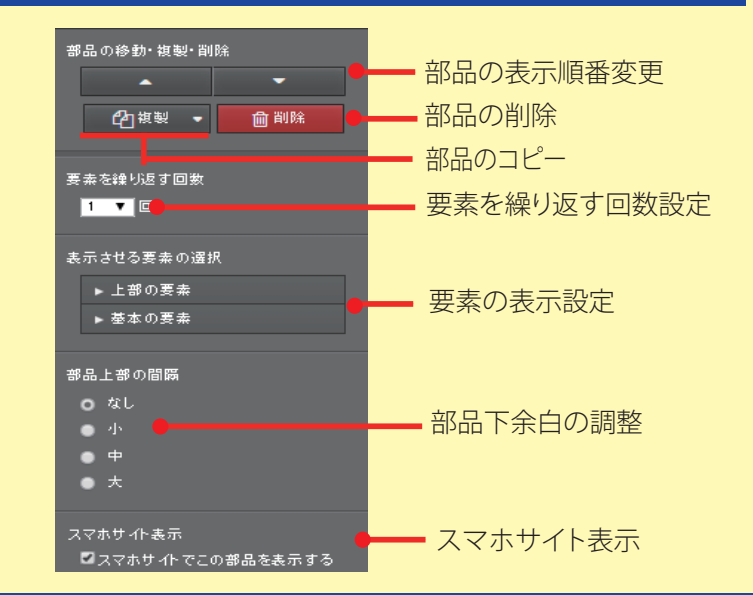

#### ②写真の挿入や加工

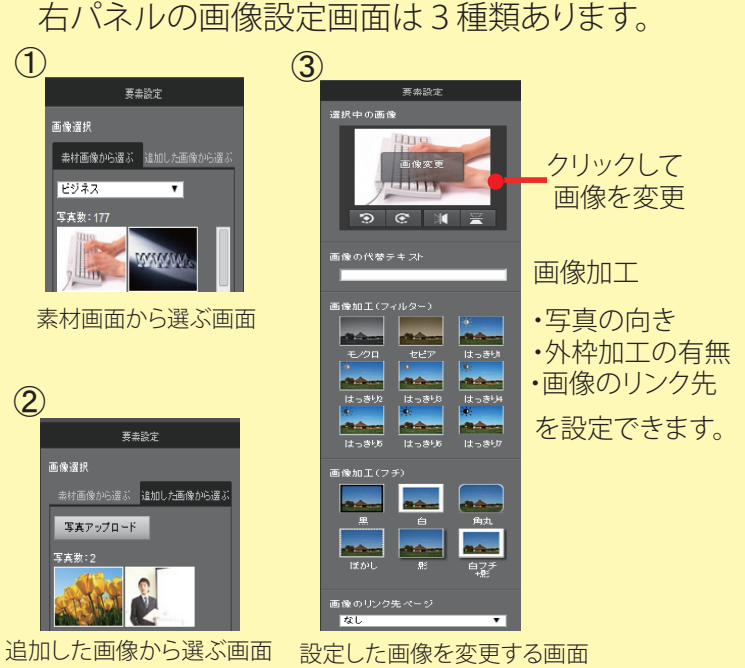